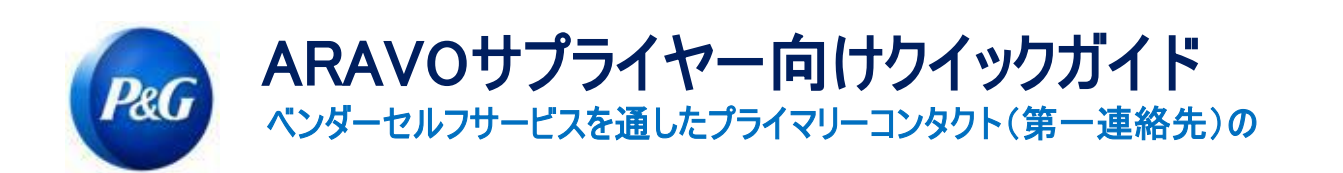

## 本ガイドは、P&G Aravoシステムにおける企業の詳細情報の更新に責任を負うサプライヤーのプライマリーコ ンタクト(第一連絡先) 向けに説明されています

**ステップ1**:指定されたユーザー名とパスワードを使用して、Aravo (<u>https://pg.aravo.com/aems/login.do</u>)にログインしま す。ガイダンスが必要な場合、以下の指示(<u>https://pgsupplier.com/setup-and-update-profile</u>))に従って認証情報をリセッ トできます。

| Login                                                                                                    |  |
|----------------------------------------------------------------------------------------------------|--|
| Welcome To P&G's Supplier Information Center.<br>We hereby confirm that the data we are about to provide or change is truthful and correct and, in case a<br>change occurs, the Procter & Gamble buyer will be notified in advance. If the information is not valid or<br>accurate, Procter & Gamble is not responsible if a payment is delayed, not credited, or credited to an<br>incorrect account as specified.<br>Note: To preserve data integrity in P&G vendor masterdata, only Registered ARAVO primary contacts can<br>access and update vendor accounts. |  |
| I agree with the statement above. Username: I Password:                                                                                                    |  |
| Login<br>Deutsch (Deutschland) ・ English (United Kingdom) ・ English (United States) ・ Tiếng Việt (Việt<br>Nam) ・ Türkçe (Türkiye) ・ español (España) ・ français (France) ・ Italiano (Italia) ・ português<br>(Brasii) ・ pycckul (Россия) ・ 中文 (中国) ・ 日本語 (日本)                                                                                                    |  |
| Neet help accession your account?                                                                                                    |  |

ステップ2:ホームスクリーンにおいて、更新可能なさまざまな情報向けの"Actions(アクション)"オプションがあります。 "Update Primary Contact Info(プライマリーコンタクト(第一連絡先)情報を更新)"をクリックします。一度に一つの 情報しか更新できないことに注意してください。次のページでは、"Submit(送信)"がクリックされると、選択された更新 が完了するまで、他の情報の編集に対してプロファイルが常にロックされます。

| PROCTER & GAMBLE (STAGING) THIRD PARTY PORTAL  |                                                                                                    |                                                                                                    | Logout ⊕ |
|------------------------------------------------|----------------------------------------------------------------------------------------------------|----------------------------------------------------------------------------------------------------|----------|
| Home Tasks I Profile                           |                                                                                                    |                                                                                                    |          |
| Welcome, vend<br>Your last login was Tue Jui ( | or primary                                                                                                    |                                                                                                    |          |
| Actions                                        | come to P&G's Third Party Portal ow have access to (1) Respond to surveys initiated by P&G (check your Tasks be me as per your company needs and, (3) Manage your login ID and password. u need help? Click here for live support. Banking and Update P | elow). (2) Proactively update your own data at<br>Yrimary Conflact                                                                                            |          |
| Tasks                                          | You have no open tasks.                                                                                                    | Contact Information<br>Wendor primary<br>AMJ TR CRC EL PK Test<br>MMJ TR CRC EL PK Test<br>MMJ TR CRC EL PK Test<br>MMJ TR CRC EL PK Test<br>Support Contacts |          |
|                                                | Proct                                                                                                    | er & Gamble (Staging) Third Party Portal for AMJ TR CRO EL PK Test   Help                                                                                     |          |

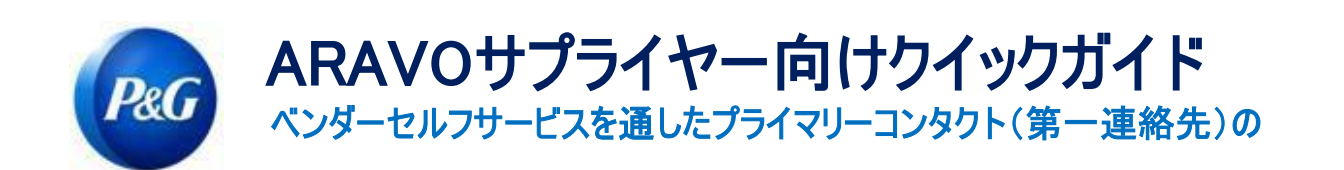

## ステップ3: "Submit(送信)"をクリックすると、プライマリーコンタクト(第一連絡先)情報を処理します。

| Required Field                                         |                                     |                                       |                                             |                                                |                                               | preview         |
|--------------------------------------------------------|-------------------------------------|---------------------------------------|---------------------------------------------|------------------------------------------------|-----------------------------------------------|-----------------|
| If you want to upd:                                    | ate General Information please c    | lick the SUBMIT button below and      | you'll be able to provide further informati | on later on. Note that your profile will be le | ocked for editing until update request is con | apleted.        |
|                                                        |                                     |                                       | Submit cance                                |                                                |                                               |                 |
| nenu<br>0%                                             | Third Party Portal > Tasks > Curren | nt Task                               |                                             |                                                |                                               |                 |
| of 1 pages complete ontact Information Review & Submit | Contact Inform                      | nation                                |                                             |                                                |                                               |                 |
|                                                        | *Required Field                     |                                       |                                             |                                                |                                               | previe          |
|                                                        | Please enter P&                     | G Contact Person's Email *            |                                             |                                                |                                               |                 |
|                                                        | Your Company P                      | rimary Contact Information            |                                             |                                                |                                               |                 |
|                                                        | You are required                    | to maintain one primary contact only. |                                             |                                                |                                               |                 |
|                                                        | Contacts                            |                                       |                                             |                                                |                                               |                 |
|                                                        | Filter Results                      | First Name*                           | Last Nam <u>e</u> *                         | Title                                          | Email*                                        | ls              |
|                                                        | Actions -                           | vendor                                | primary                                     | _                                              | tprm.pg.tester@gmail.com                      | Primary?<br>Yes |
|                                                        |                                     |                                       |                                             |                                                |                                               |                 |

ステップ4: "Action(アクション)"ボタンをクリックすると、既存のプライマリーコンタクト(第一連絡先)情報を編集または削除できます。

注:ページ内でベンダーが有する既存の電子メールが1つだけの場合、"delete(削除)"機能は作動しません。そのかわりに編集を 選択して

電子メールの詳細を変更します。

| Filter Results: |              |          |                          |               |
|-----------------|--------------|----------|--------------------------|---------------|
| First Na        | ne* Last Nam | e* Title | Email*                   | ls<br>Primary |
| Actions Vendor  | primary      | —        | tprm.pg.tester@gmail.com | Yes           |
| Edit a          | а            | -        | sdmc.aravotest@gmail.com | No            |

<mark>ステップ5</mark>:新規電子メール連絡先の詳細を編集/入力します。"Is Primary(プライマリー(第一連絡先))?"ボックスに チェックが入っていることを確認します。注意すべき点としては、電子メールの

連絡先が1つだけ、プライマリーコンタクト(第一連絡先)としてチェック可能である点です。完了したら"OK"をクリックします。

| Please enter P& | G Contact Person's Email* |                    |             |                         |        |  |
|-----------------|---------------------------|--------------------|-------------|-------------------------|--------|--|
| E               | Edit Contact              |                    |             |                         | ×      |  |
| r Company       | Summary Field - Plea      | ase edit this text |             |                         |        |  |
| You are requi   | First Name *              | vendor             | Last Name * | primary                 |        |  |
| Contacts        | Title                     |                    | Email *     | pgtestsupplier@gmail.co |        |  |
| Filter Res      |                           |                    |             |                         |        |  |
|                 | Is Primary?               |                    |             |                         | Email* |  |

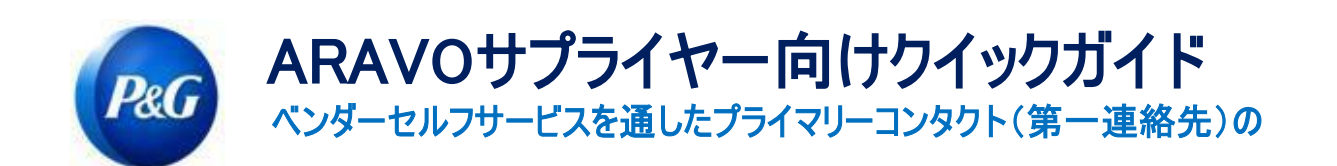

ステップ6:P&G連絡先の電子メール(例: バイヤー、事業担当者など)を入力します 注:SDMCは、貴社からのリクエストを完了する前に、P&G連絡先からの承認を確保する必要があります。

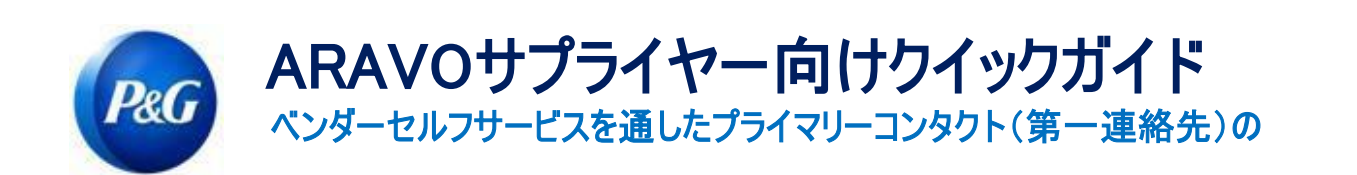

| 🔺 Home 🕒 Tasks                                        | Profile                                                 |                    |
|-------------------------------------------------------|---------------------------------------------------------|--------------------|
| ▲ <u>hide menu</u> 0%           0 of 1 pages complete | <u>Third Party Portal</u> » <u>Tasks</u> » Current Task |                    |
| Contact Information Review & Submit                   |                                                         | 005                |
|                                                       | *Required Field                                         | proview 🖨          |
|                                                       | Please enter P&G Contact Person's Email "               | acosta.r 13@pg.com |

ステップ7:最後のページに達するまで下の"Next(次へ)"をクリックして、"Save and Submit Changes(変更を保存して送信)"ボタンをクリックします。

| hide menu 100% 2 of 2 pages complete | <u>Third Party Portal</u> ► <u>Tasks</u> ► Current Task |                                                                                                    |         |
|--------------------------------------|---------------------------------------------------------|----------------------------------------------------------------------------------------------------|---------|
| Company Information                  | Email                                                   |                                                                                                    |         |
| Email Contacts  Doviour & Submit     | Review & Submit                                         |                                                                                                    |         |
| Review & Submit                      |                                                         | Please review the information you have provided. If you would like to make a change to the information you have provided,<br>please click on the 'Back' button or use the links in the menu on the left side of this page to go directly to the page that needs<br>to be modified. If you are satisfied with the information you have provided, please click on the 'Save & Send Updates' button<br>to submit your information. |         |
|                                      | « Back Save & Send Updates                              |                                                                                                    | preview |
|                                      | [                                                       | Click on a page title below to expand a section, or click the + to expand all sections.                                                                                                    | ]       |
|                                      | Company Information                                     |                                                                                                    |         |
|                                      | Email Contacts                                          |                                                                                                    |         |
|                                      | Back Save & Send Updates                                |                                                                                                    |         |

送信に成功しなかったリクエストは、ホームページに表示されます。タスクをクリックして、"Save and Submit Changes (変更を保存して送信)"アクションの完了を確認するだけでよいのです。

| sks    |                       |                    |                       |                     | Contact Information            |
|--------|-----------------------|--------------------|-----------------------|---------------------|--------------------------------|
|        |                       | 0<br>High Priority | 1<br>Normal Priority  | . O<br>Low Priority | rona a<br>VMD Test 2           |
| Task   |                       | Show: All          | Overdue Priority: All | High Normal Low     | email sdmc.aravotest@gmail.com |
|        |                       |                    | Priority Start Da     | te Due Date         | Support Contacts               |
| Vendor | r Self Service Update |                    | O Normal Jul 15, 20   | 021 Jul 16, 2021    |                                |

ステップ8:更新リクエストが完了すると、次のプライマリーコンタクト(第一連絡先)が変更用電子メールを受信します。

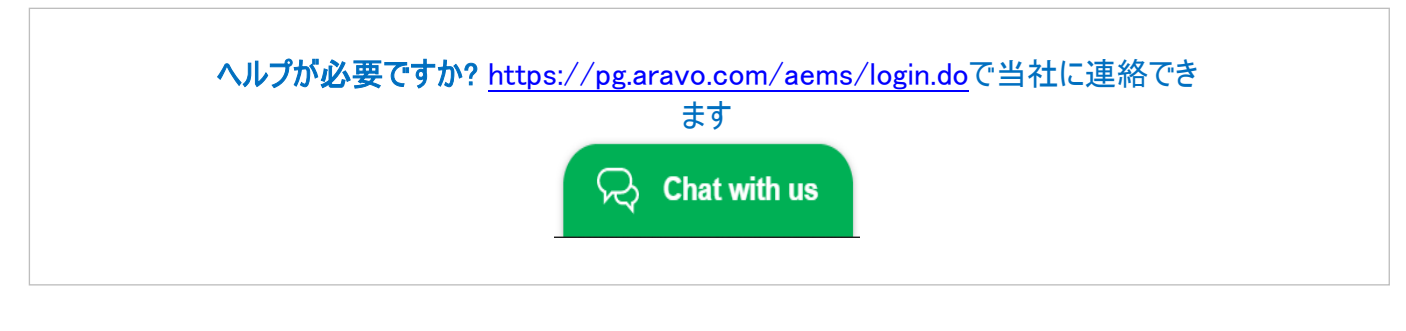